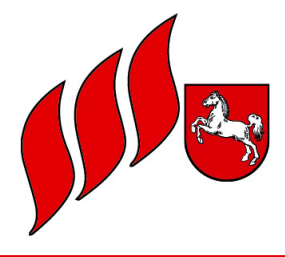

Landesfeuerwehrverband Niedersachsen

### @ Info Nr. 06/2023

#### Hinweise zur Dokumentation der Brandschutzerziehung und -aufklärung in FeuerON mit ergänzendem Online-Seminar

Liebe Kameradinnen und Kameraden,

bekanntermaßen gibt es seit einigen Jahren das Feuerwehrverwaltungsprogramm FeuerON in Niedersachsen. Da es in der Vergangenheit immer wieder zu Fragen und Problemen bei der Erfassung der durchgeführten Brandschutzerziehung bzw. -aufklärung gab, wurde uns dankenswerterweise ein **Handout** zur Erfassung vom Kameraden ABM Ralf Knocke zur Verfügung gestellt. Dies Handout ist der LFV-Info als Anlage beigefügt.

Sollten Brandschutzerziehende eine Dienstbesprechung oder ähnliches durchgeführt haben, bzw. daran teilgenommen haben, zählt dieses nicht als Brandschutzerziehung bzw. -aufklärung, sondern diese Veranstaltung wird als "Dienstbucheintrag" in FeuerON erstellt.

Ferner möchten wir darauf hinweisen, dass nach dem Online-Seminar auch alle Seminare (Einführungsseminare, Fortbildungsseminare und die Online-Seminare), welche durch den LFV-NDS im Zuge der Aus- und Weiterbildung der Brandschutzerziehenden angeboten werden, in FeuerON hinterlegt sind. Diese können den Teilnehmenden dann zugeordnet werden; analog zu anderen Lehrgängen, wie einer Maschinistenausbildung oder eines Gruppenführerlehrgangs.

Ergänzend zu diesem schriftlichen Hinweis bieten wir ein **Online-Seminar** an, in dem wir die praktische Umsetzung vorstellen möchten. Im Anschluss werden die Teilnehmenden die Gelegenheit haben, hierzu Fragen zu stellen.

#### Das Seminar findet am Dienstag, den 04. April 2023 von 18:30 - 20:30 Uhr via Zoom statt.

Die Onlineschulung richtet sich an die Kameradinnen und Kameraden, die schon FeuerON nutzen bzw. zukünftig mit FeuerON arbeiten müssen.

Anmeldungen bitte mittels beigefügtem Anmeldeformular bis zum 29.03.2023 an die Landesgeschäftsstelle - <u>k-stelle@lfv-nds.de</u> per Mail senden. Die Zahl der Teilnehmenden ist begrenzt. Die Anmeldungen werden nach dem Windhund-Prinzip berücksichtigt.

Sollte diese Veranstaltung einen so großen Zuspruch finden, dass die Kapazität nicht ausreichend ist, sind wie bestrebt, zeitnah einen weiteren Termin anzubieten. Bitte leiten Sie diese Information in Ihrem Zuständigkeitsbereich weiter.

Für Fragen steht Ihnen die Landesgeschäftsstelle gerne zur Verfügung.

Mit freundlichen Grüßen

i.A.

Meike Maren Beinert Koordinierungsstelle für Brandschutzerziehung und -aufklärung

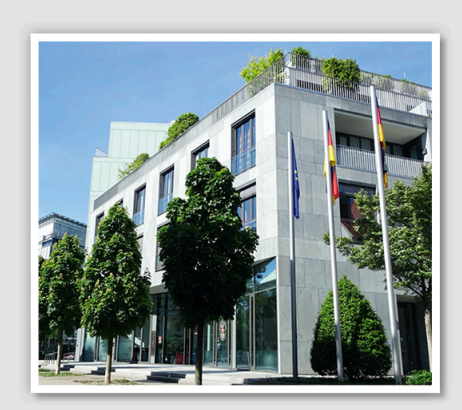

Hannover, den 17.01.2023

### Verteiler:

- Vorsitzende der LFV-Mitgliedsverbände
- LFV-Vorstand
- Landesgruppen BF / WF
- Kooperative Mitglieder
- Ehrenmitglieder
- Vorsitzende der LFV-FA/AK
- Landesfachberater
- LBrD/RBM/KBM
- LR/BPW

#### Landesfeuerwehrverband Niedersachsen - Spitzenverband der Feuerwehren in Niedersachsen-

#### Landesgeschäftsstelle

**Postanschrift:** Bertastraße 5 | 30159 Hannover

**Besucheranschrift:** Warmbüchenstraße 9 | 30159 Hannover

Telefon: 0511/888112 Fax: 0511/886112

Präsident: Olaf Kapke Landesgeschäftsführer: Michael Sander

Internet: www.lfv-nds.de E-Mail: lfv@lfv-nds.de

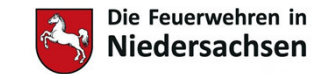

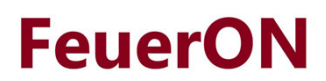

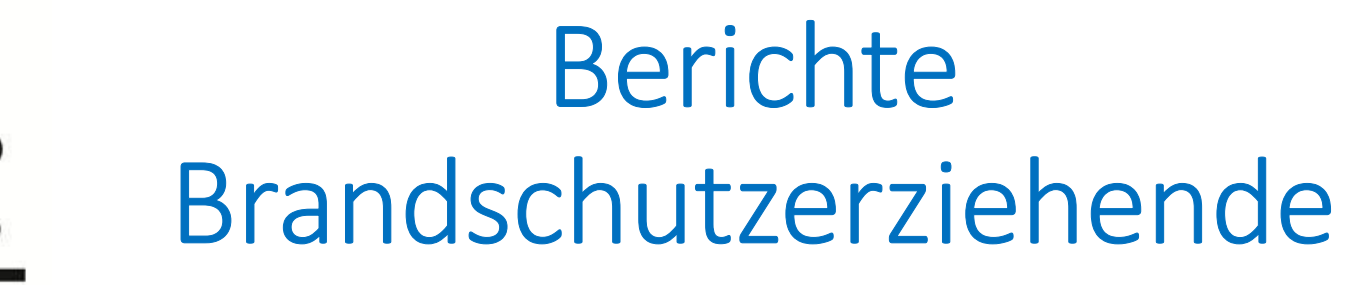

### Handout für das Berichtswesen im Bereich der Brandschutzerziehung/-aufklärung

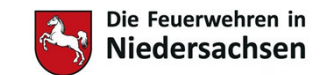

# Berichte Brandschutzerziehende

- Ziele:
  - Brandschutzerziehende (BSE) sollen einen Bericht schreiben können, um Ihre Arbeit zu dokumentieren.
    - Erfassen der aufgewendeten Zeit
    - Anzahl der geschulten Teilnehmer\*innen
  - Durch die Berichte soll die Arbeit der BSE in Niedersachsen schneller und einfacher erfasst werden und statistisch auswertbarer sein.
  - Erfassung dient auch dem Versicherungsschutz für BSE und Teilnehmer\*innen

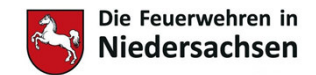

# Benutzer Brandschutzerziehung anlegen FeuerON

- Der Administrator muss Benutzer für Brandschutzerziehung anlegen
  - Möglich auf
    - Ortsebene
    - Gemeindeebene
    - Kreisebene

| Dräger        | <b>∩ </b>          | ⊠ 🔹 😂              |  |
|---------------|--------------------|--------------------|--|
| Einstellunger | n Passwort / Konto | Benutzerverwaltung |  |
|               | rwaltung           | <u> </u>           |  |
| Benutze       | r                  |                    |  |
| Rollen        |                    |                    |  |
| Auswert       | ungen              | *                  |  |
|               | Neuer Benutzer     | •                  |  |

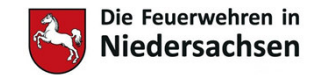

### Benutzer Brandschutzerziehung anlegen **FeuerON**

(1)

|   |                                                      |          |                                                  |                                          |                               |                                             |                                |                                        |                                                |                           |                     | 2   |
|---|------------------------------------------------------|----------|--------------------------------------------------|------------------------------------------|-------------------------------|---------------------------------------------|--------------------------------|----------------------------------------|------------------------------------------------|---------------------------|---------------------|-----|
|   | Dräger 👔 🛊 🚑 塗 🛛                                     | 3        | 😫 Lar                                            | ndkreis Holzm                            | inden                         |                                             |                                |                                        |                                                | 2022.23.0 (23.11.2022)    | admin               |     |
|   | Einstellungen Passwort / Konto B                     | enutz    | erverwaltung Abfra                               | igen Exporte                             | Profile                       | Menü-Editor                                 | MAT                            | CSV-Import                             | Datenvalidierung                               | Import NI - Jahresbericht |                     |     |
|   | → Benutzerverwaltung                                 | <b>^</b> | Benutzer Historie<br>Benutzer Rechte             |                                          |                               |                                             |                                | _/                                     |                                                |                           |                     | 3   |
|   | Beller                                               |          | Ändern Lösche                                    | n Download Ben                           | utzerdokum                    | entation                                    |                                |                                        |                                                |                           | Speichern Abbrechen |     |
|   | Rollen                                               |          | Neuer Benutzer Benutzername:                     | *                                        |                               |                                             | /                              |                                        |                                                |                           |                     |     |
|   | Auswertungen                                         | *        | Vor- und Nachname:                               | *Maxi Muster                             |                               |                                             |                                |                                        |                                                |                           |                     |     |
|   | Drägerware.ZMS —                                     | ×        |                                                  | Folgende Anforderu<br>Anzahl Kleinbuchst | ingen werden<br>aben mindeste | an das Passwort ge<br>ens 1, Anzahl Zifferr | estellt: Länge<br>n mindestens | mindestens 10, An<br>1, Anzahl Sonderz | zahl Großbuchstaben mir<br>eichen mindestens 1 | ndestens 1,               |                     |     |
|   | https://feueron.de/feueron/f                         | Q        | Passwort:                                        | *                                        |                               | Passwort                                    | t bestätigen:                  | *                                      |                                                |                           |                     | (4) |
|   | Suche 👻 🔍 🔍                                          | ] ^      | E-Mail-Adresse:                                  | *maxi.muster@                            | feuerwehr-x                   | x.de                                        |                                |                                        |                                                |                           |                     |     |
| \ | <ul> <li>Auswahl der Organisation</li> </ul>         |          | Hinweis:                                         |                                          |                               |                                             |                                |                                        |                                                |                           |                     |     |
|   | <ul> <li>Landkreis Holzminden</li> </ul>             |          | Erlaubte Kennungen:                              | Breitenkamp, (                           | OF                            |                                             | (°                             |                                        |                                                |                           |                     |     |
|   | ▶ «Bevern, Samtgemeinde»                             |          | Deaktiviert:                                     | *                                        |                               |                                             |                                |                                        |                                                |                           |                     | (5) |
|   | <ul> <li>Bodenwerder-Polle, Samtgemeinder</li> </ul> | e        | Ablaurdatum Passwort                             | 03.12.2022                               |                               |                                             |                                |                                        | _                                              |                           |                     |     |
|   | Bodenwerder, OF                                      |          | Vorhandene Rollen:                               | zeiat, deren Rechte Sie be               | sitzen.)                      | Zug                                         | jewiesene R                    | ollen:                                 |                                                |                           |                     | 7   |
|   | Bodenwerder-Polle, Samtgemein                        | nc       | Administrator<br>Atemschutzgerätewart/-          | beauftragter (Löschvern                  | nerk)                         | MI-<br>MI-                                  | Adressverwa<br>Berichte Brai   | lltung<br>ndschutzerziehung            |                                                |                           |                     |     |
|   | Breitenkamp, OF                                      |          | Dienstbuch KFB für KBF<br>MI- üE Personen und Fa | /ZF/GF (Löschvermerk<br>hrzeuge          | )                             |                                             |                                |                                        |                                                |                           |                     |     |
|   |                                                      |          | II MI-Abtraden und Export                        | e                                        |                               |                                             |                                |                                        |                                                |                           |                     | 6   |

4

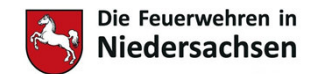

### Benutzer Brandschutzerziehung anlegen FeuerON

- 1) Benutzername anlegen mit Funktion und Name
  - a. Wichtig Funktion zur besseren Zuordnung und Name des Nutzers angeben
- 2) Vorübergehendes Passwort anlegen
  - a. wird bei Anmeldung des Benutzers sofort geändert (Datenschutz) siehe Punkt 5
- 3) Mailadresse des Benutzers zum Zurücksetzen des Passwortes und Erhalten von Nachrichten
- 4) Auswahl der Kreis-, Gemeinde- oder Ortsfeuerwehr für die der BSE tätig ist
- 5) Auswahl Datum an dem das unter Punkt 3 vergebene Passwort ablaufen soll
  - a. Hier immer den gestrigen Tag angeben, damit sich der Benutzer sofort ein eigenes Passwort vergeben muss bei der ersten Anmeldung
- 6) Auswahl der Rollen (MI Rollen) für Brandschutzerziehung
  - a. Die Rollen wie hier angezeigt reichen vollkommen aus für die Funktion Brandschutzerziehung
  - b. Bei Bedarf kann noch die Rolle MI-Auswertung statistischer Daten vergeben werden (z.B. für den/die Kreisbrandschutzerzieher/in)

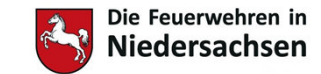

# Weitere Einstellungen

- Es sollte allen Brandschutzerziehenden auch die Dienststellung zugewiesen werden
  - In der Karteikarte der Person
  - Nutzbar zukünftig in der Liste Erreichbarkeiten

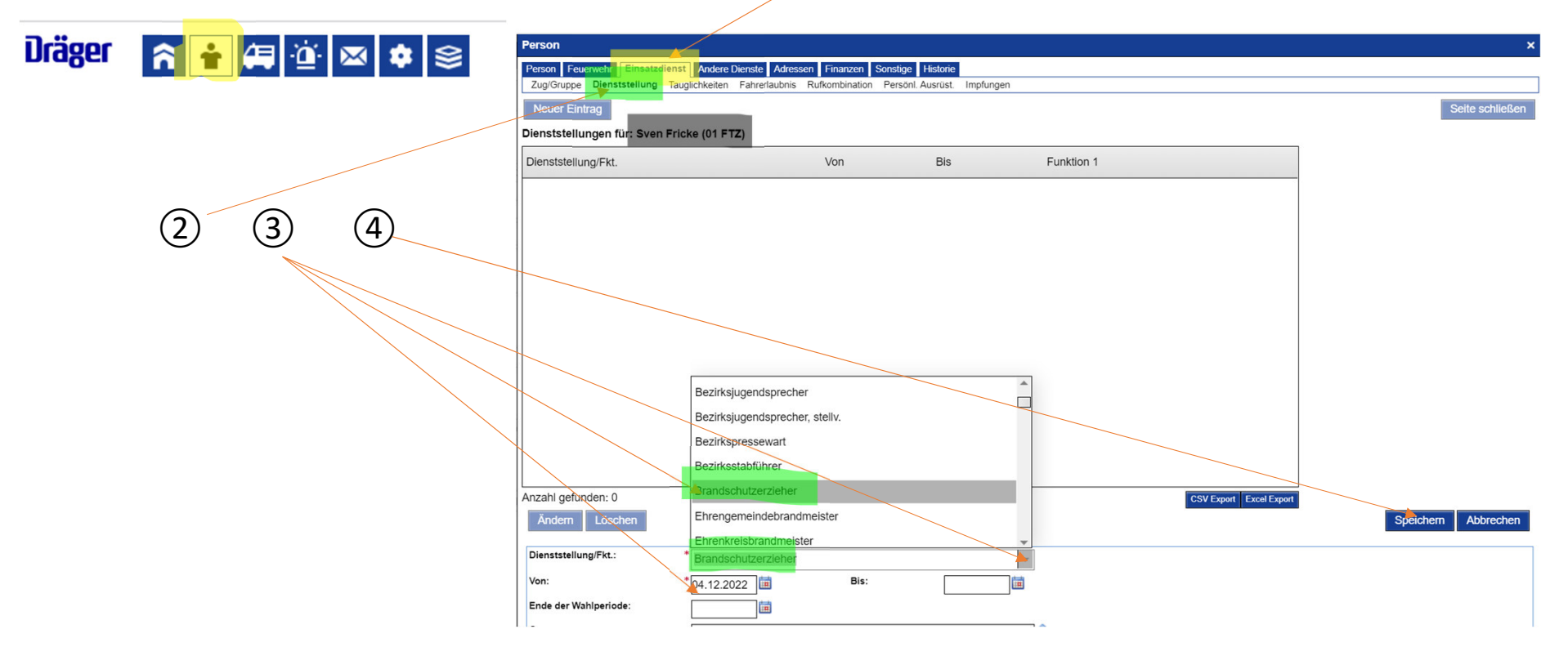

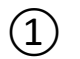

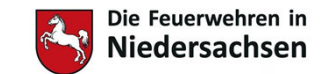

### Weitere Einstellungen

- **FeuerON**
- Die Brandschutzerziehende der Gruppe "Brandschutzerzieher" zuordnen!

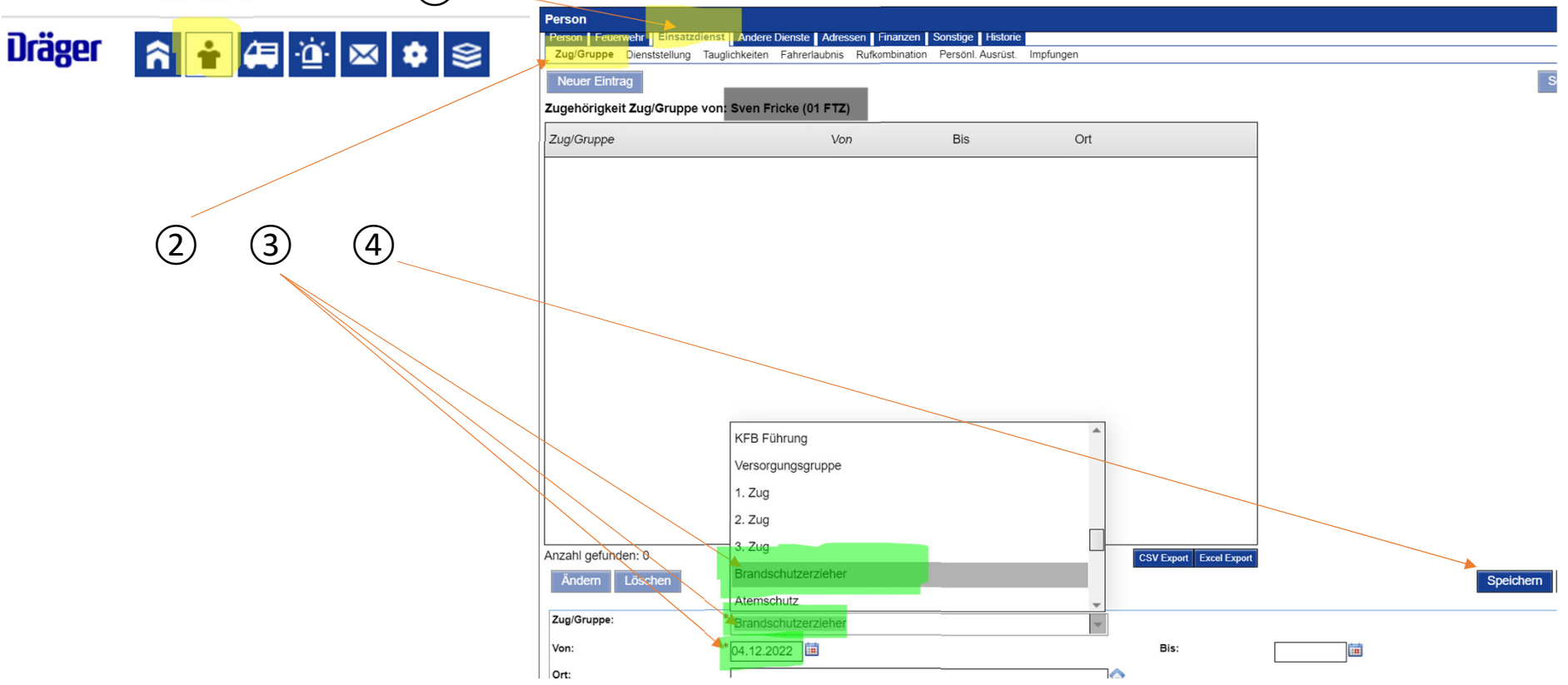

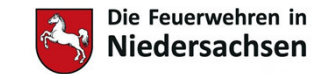

### Weitere Einstellungen

### • Wichtig!

- In der Personalkartei der Brandschutzerziehenden muss f
  ür die Erreichbarkeiten mindestens die E-Mail-Adresse hinterlegt sein.
- Des weiteren wären Telefonnummer und Adresse ebenfalls von Vorteil
- Grundsätzlich sollte die Personalkartei aktuell sein:
  - Dienstgrad
  - Ausbildungen

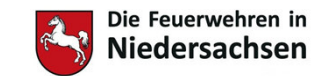

## Nutzung FeuerON als "BSE"

### www.feueron.de

### Drägerware.ZMS FeuerON

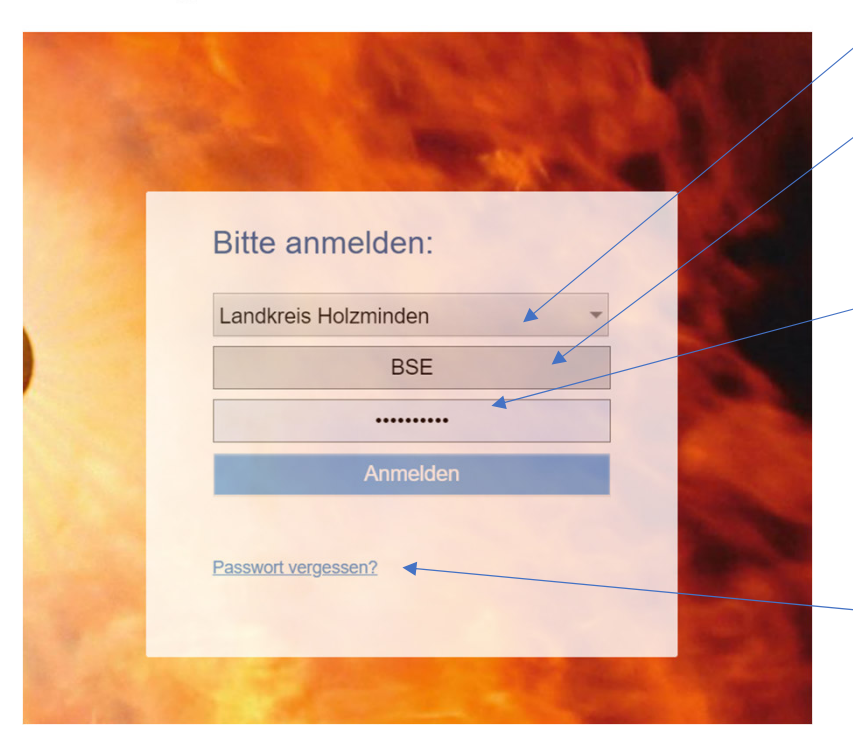

- Anmeldung über <u>www.feueron.de</u>
- Auswahl der Nutzerebene
  - Landkreis- oder Gemeindeebene
- Eingabe Nutzername
- Eingabe Passwort

•

 Bei Erstanmeldung oder Ablauf Passwort erscheint eine Aufforderung das Passwort zu ändern!

| swort:                                                                    | •                                                                                                    |           |
|---------------------------------------------------------------------------|----------------------------------------------------------------------------------------------------|-----------|
| sswort:                                                                   | •                                                                                                    |           |
| : bestätigen:                                                             | •                                                                                                    |           |
| Anforderungen werden an das Passw<br>einbuchstaben mindestens 1, Anzahl Z | nt gestellt: Länge mindestens 10, Anzahl Großbuchstaben m<br>iffern mindestens 1, Anzahl Sonderzeichen mindestens 1 | indestens |

• Passwort vergessen? Zurücksetzung per E-Mail anfordern

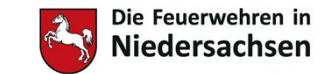

# Nutzung FeuerON als "BSE"

#### Beispiel Startseite nach Anmeldung

| Dräger                  | <b>^</b>                                  | 🛿 🄹 🛛 Land                                                | kreis Holzmin                      | den                 |               |                   | 2022.23.0 (23.11.2022) | 0 | BSE | Ŧ | LANDKREIS<br>HOLZMINDEN |
|-------------------------|-------------------------------------------|-----------------------------------------------------------|------------------------------------|---------------------|---------------|-------------------|------------------------|---|-----|---|-------------------------|
| Übersicht               | Nachrichten                               | Terminüberwachung                                         | Auswertungen                       | Hintergrundprozesse | Informationen | Dokumente löschen |                        |   |     |   |                         |
| Hinweise                |                                           |                                                           |                                    |                     |               |                   |                        |   |     |   |                         |
| Es sind Es sind Da hier | neue Dokumente au<br>Hinweise vorhand     | uf der Seite Informationen i<br>Ien sind, wurde Ihr einge | vorhanden.<br>estelltes Startmodul | ignoriert.          |               |                   |                        |   |     |   |                         |
| •                       |                                           |                                                           |                                    |                     |               |                   |                        |   |     |   | •                       |
| Zuletzt ver             | wendete Daten                             |                                                           |                                    |                     |               |                   |                        |   |     |   |                         |
| Berichte                | 2 - Brandschutzerzi<br>Landkreis Holzmind | iehung <u>25.10.2022</u><br><u>fen</u>                    |                                    |                     |               |                   |                        |   |     |   |                         |
| Freie Lehr              | gangsplätze                               |                                                           |                                    |                     |               |                   |                        |   |     |   |                         |

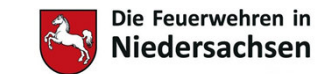

# Erstellen von Berichten

- Berichtswesen über Symbol "Blaulicht/Berichte" öffnen
- Reiter Brandschutzerziehung öffnen
- Mindestens die markierten Felder ausfüllen
- Bericht "Speichern"
- Ergänzungen und Änderungen später jederzeit Möglich
- Nach dem Speichern öffnet sich ein neues Fenster

| Dräger 👩                  | 2 🖾 🗱                | Landkreis      | Holzminden |           |                                            |              | 2022.23.0 (23.11.2022) |
|---------------------------|----------------------|----------------|------------|-----------|--------------------------------------------|--------------|------------------------|
| Suche/Bericht Bra         | ndschutzerziehung    | Dienstbuch     | Dienstplan |           |                                            |              |                        |
| Rrandschutzerzi           | ehung                |                |            |           |                                            |              |                        |
| Speichern Abbred          | chen                 |                |            |           |                                            |              |                        |
| Organisation:             | Landkreis Holzminden |                |            |           |                                            |              |                        |
| Kostenpflichtig:          |                      |                |            | 1         | Brandschutzerziehur<br>Brandschutzaufkläru | ng           |                        |
| Gruppe:                   |                      |                |            | . (       | Objektart:                                 |              | *                      |
| Objektname:               |                      |                |            |           |                                            |              |                        |
| Straße:                   |                      |                |            | Ha        | usnummer:                                  |              |                        |
| PLZ:                      | Ort.                 |                |            | Ortsteil: |                                            | •            |                        |
| Ansprechpartner:          |                      |                |            | Tel       | lefon:                                     |              |                        |
| Fax:                      |                      |                |            | E-I       | Mail:                                      |              |                        |
| Bemerkung:                |                      |                |            |           |                                            | 16           |                        |
|                           |                      | Von:           |            | bis :     |                                            | Anz. Teiln.: | Anz. BSErz.:           |
| 1. Vorbereitung/Erstgesp  | räch:                | a              |            |           |                                            |              |                        |
| 2. Durchführung:          |                      | 0              |            |           |                                            |              |                        |
| 3. Besuch in der Feuerwe  | əhr:                 |                |            | in        |                                            |              |                        |
| 4. Nachbereitung:         |                      |                |            |           |                                            |              |                        |
| Bericht/Vorlage erstellen | Bericht 👻            | Auswahl der Vo | rlage:     | -         |                                            |              |                        |

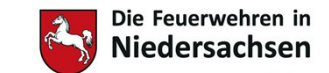

## Erstellen von Berichten

- Das Bearbeiten des Berichtes kann durch den Reiter Bearbeiten starten (beenden) gestartet bzw. beendet werden
- Jetzt können die Felder vollständig ausgefüllt werden. Über die Symbole können gespeicherte Adressen und Objekte eingepflegt werden.
- Brandschutzerziehende und Helfer die beteiligt waren, können über die Schaltflächen unter Pers. hinzugefügt werden
- Anzahl Teiln. ist die Menge der geschulten Teilnehmer und nicht der Feuerwehrmitglieder
- Fahrzeuge können ebenfalls zugeordnet werden
- Dieses gilt sowohl f
  ür Vorbereitung, Durchf
  ührung und Nachbereitung.
- Sollte z.B. eine weitere Klasse ausgebildet werden, kann man dieses über weitere Durchführung hinzufügen

|                                                                       |                                          | -            |                 |               |      |             | 1000      |          | -                    | -                      |             |       | 21      |              |             |
|-----------------------------------------------------------------------|------------------------------------------|--------------|-----------------|---------------|------|-------------|-----------|----------|----------------------|------------------------|-------------|-------|---------|--------------|-------------|
| nugger 🙂 👼                                                            |                                          | Landkre      | eis Holzmin     | den           |      |             |           |          |                      |                        |             |       |         | 2022.23.0    | (23.11.2022 |
| Suche/Bericht Brands                                                  | chutzerziehung                           | Dienstbuch   | Dienstplan      |               |      |             |           |          |                      |                        |             |       |         |              |             |
| Neuer Bericht     Brandschutzerziehung His     Eröffnung Fahrzeuge Pe | Löschen Dru<br>torie<br>rrsonen Geräte M | icken •      | Personenschäder | Pressebericht | Abse | orherige So | eite Bea  | arbeiten | beenden              | näct                   | nste Seit   | te    |         |              |             |
| Organisation: * Landkr<br>Berichtsnummer: 2022                        | eis Holzminden                           | Neue Bericht | କଞ୍ଚ<br>-Nr     |               |      |             |           |          |                      |                        |             |       |         |              |             |
| Kostenpflichtig:                                                      |                                          | Hede Denom   |                 |               |      |             |           | *        | Brandsch<br>Brandsch | utzerzieh<br>utzaufklä | ung<br>rung |       |         |              |             |
| Gruppe:                                                               |                                          |              |                 |               |      |             |           | o Ob     | bjektart:            | Kinderg                | garten      |       |         | -            |             |
| Objektname:                                                           |                                          |              |                 |               |      |             |           |          |                      |                        | _           |       |         |              |             |
| Straße:                                                               |                                          |              |                 |               |      |             |           | Haus     | snummer:             |                        |             |       |         |              |             |
| PLZ:                                                                  | Or                                       | t:           |                 |               |      |             | Ortsteil: |          | _                    |                        |             |       |         |              |             |
| Ansprechpartner:                                                      |                                          |              |                 |               |      |             |           | lelet    | ton:                 |                        |             |       |         |              |             |
| Fax:                                                                  |                                          |              |                 |               |      |             |           | E-Ma     | ail:                 |                        |             |       |         |              |             |
| Bemerkung:                                                            |                                          |              |                 |               |      |             |           |          |                      |                        |             | 4     |         |              |             |
|                                                                       | Von:                                     |              |                 | bis :         |      |             | Anz. T    | feiln.:  | Anz. BSE             | irz.:                  | Pers.:      | Fzg.: |         |              |             |
| 1. Vorbereitung/Erstgespräch                                          | h: 03.1                                  | 2.2022       | 12:33           | 03.12.2022    |      | 13:00       |           | 0        | (                    | 0                      |             |       |         |              | U.          |
| 2. Durchführung 1:                                                    | • 04.1                                   | 2.2022       |                 |               |      |             |           | 0        | (                    | 0                      |             |       | Weitere | Durchführung |             |
| 3. Besuch in der Feuerwehr:                                           |                                          | iii          |                 |               |      |             |           | 0        | (                    | 0                      |             |       |         |              |             |
| 4. Nachbereitung:                                                     |                                          | iii          |                 |               | in   |             |           | 0        | (                    | 0                      |             |       |         |              |             |

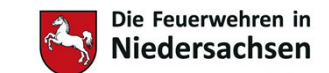

### Auswahl von Personal

- Nach dem Klicken auf die Schaltfläche unter Pers. öffnet sich dieses Suchfenster
- Unter Zuhilfenahme der Suchfelder Name oder Zug/Gruppe
   (Brandschutzerzieher) können die Personen über den Knopf <Suche starten> gesucht werden.
- Danach Personen mit
   Haken auswählen und mit
   Ausgewählte Personen übernehmen> in den Bericht eintragen.

| Suchkriterien      | I                               |                      |                         | Drohne  Startseite   SV Werd 💿 |
|--------------------|---------------------------------|----------------------|-------------------------|--------------------------------|
| ♥₽♥₩□₽             | Automatische Selektion          |                      |                         | 2022.23.0 (23.11.2             |
| Nachname:          |                                 | Dienststellung/Fkt.: | v                       |                                |
| Vorname:           |                                 | Funktion:            | •                       |                                |
| Zug/Gruppe:        | -                               |                      |                         | nachste Seite                  |
| Organisation:      | Landkreis Holzminden            |                      |                         |                                |
| Art/Abteilung:     | •                               |                      |                         |                                |
|                    |                                 |                      |                         |                                |
| Suche starten      | Ausgewählte Einträge übernehmen |                      |                         |                                |
|                    |                                 |                      |                         | rziehung                       |
| ■ Nachname         | Vorname                         | Geburtsdatum         | Organisation            | uikaruig                       |
| Fricke             | Sven                            | 27.07.1998           | Landkreis Holzminden    | idergarten 👻                   |
| Knocke             | Ralf                            | 30.04.1964           | Polle, OF               |                                |
| Winter             | Dennis                          | 16.12.1977           | Holzminden, OF          |                                |
|                    |                                 |                      |                         |                                |
|                    |                                 |                      |                         |                                |
|                    |                                 |                      |                         |                                |
|                    |                                 |                      |                         |                                |
|                    |                                 |                      |                         |                                |
|                    |                                 |                      |                         | 1                              |
|                    |                                 |                      |                         |                                |
|                    |                                 |                      |                         | Pers.: Fzg.:                   |
| Anzahl gefunden: 3 |                                 |                      | CSV Export Excel Export |                                |
|                    |                                 |                      |                         | Weitere Durchführung           |
|                    |                                 |                      |                         |                                |

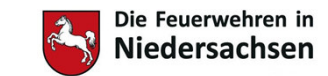

Q

## Auswahl von Fahrzeugen

feueron.de/feueron/simple-prStamm-search.do

 Bei Fahrzeugen ist analog zu den Personen verfahren

| Kennung:                                                                                                    | Landkreis Holzminden                                                                                                    | <u>ملع</u>                                                                                                    |                                                                                             |                |                                                                                     |       |  |
|----------------------------------------------------------------------------------------------------|----------------------------------------------------------------------------------------------------|----------------------------------------------------------------------------------------------------|---------------------------------------------------------------------------------------------|----------------|-------------------------------------------------------------------------------------|-------|--|
| Modul:                                                                                                    | Fahrzeuge                                                                                                    | ▼ Stand                                                                                                    | lort:                                                                                       |                |                                                                                     |       |  |
| Art:                                                                                                    | (leer)                                                                                                    | ▼ Stand                                                                                                    | lort Zusatz:                                                                                |                |                                                                                     | Seite |  |
| Гур:                                                                                                    | (leer)                                                                                                    | - Eiger                                                                                                    | tümer:                                                                                      |                |                                                                                     |       |  |
| dentifikation:                                                                                                    |                                                                                                    | Besit                                                                                                    | zer (als Nutzer):                                                                           |                |                                                                                     |       |  |
| nventarnummer:                                                                                                    |                                                                                                    | Herst                                                                                                    | eller:                                                                                      |                |                                                                                     |       |  |
| Ausgemusterte<br>berücksichtigen:                                                                                                    |                                                                                                    | Liefer                                                                                                    | ant:                                                                                        |                |                                                                                     |       |  |
| unktion:                                                                                                    | Funktionstüchtige                                                                                                    | - OPTA                                                                                                    | :                                                                                           |                |                                                                                     |       |  |
| Suche starten                                                                                                    | Ausgewählte Einträge überneh                                                                                                    | men                                                                                                    |                                                                                             |                |                                                                                     | n     |  |
| Suche starten                                                                                                    | Ausgewählte Einträge überneh<br>Modul                                                                                                    | Art                                                                                                    | Тур                                                                                         | Inventarnummer | Kennun                                                                              | n     |  |
| Suche starten /<br>Identifikation                                                                                                    | Ausgewählte Einträge überneh<br>Modul<br>Florian Fahrzeuge                                                                                           | Art<br>Einsatzleit- und Mr                                                                                                    | Typ<br>ann sonstige ELW / MTW                                                               | Inventarnummer | Kennun<br>Landkre                                                                   | n     |  |
| Unkrufname:<br>Suche starten /<br>Identifikation<br>HOL-LK-257 - F<br>HCL-LK-991 - F                                                                                                    | Ausgewählte Einträge überneh<br>Modul<br>Elorian Fahrzeuge<br>EL HOL Fahrzeuge                                                                       | Art<br>Einsatzleit- und M<br>Einsatzleit- und M                                                                                         | Typ<br>ann sonstige ELW / MTW<br>ann KdoW                                                   | Inventarnummer | Kennun<br>Landkre<br>Landkre                                                        | n     |  |
| Unkrufname:<br>Suche starten /<br>Identifikation<br>HOL-LK-257 - f<br>HOL-LK-291 - f<br>HOL-LK-212 - f                                                                                                    | Modul<br>Florian Fahrzeuge<br>FL HOL Fahrzeuge<br>FLHOL Fahrzeuge                                                                                    | Art<br>Einsatzleit- und Ma<br>Einsatzleit- und Ma<br>Einsatzleit- und Ma                                                                | Typ<br>ann sonstige ELW / MTW<br>ann KdoW<br>ELW 2                                          | Inventarnummer | Kennun<br>Landkre<br>Landkre<br>Landkre                                             | n     |  |
| Identifikation<br>HOL-LK-257 - F<br>HOL-LK-212 - F<br>HOL-LK-212 - F                                                                                                    | Modul<br>Florian Fahrzeuge<br>ELHOL Fahrzeuge<br>E-HOL Fahrzeuge<br>HOL99 Fahrzeuge                                                                  | Art<br>Einsatzleit- und M<br>Einsatzleit- und M<br>Einsatzleit- und M<br>Einsatzleit- und M                                             | Typ<br>ann sonstige ELW / MTW<br>ann KdoW<br>ELW 2<br>ann Pkw                               | Inventarnummer | Kennun<br>Landkre<br>Landkre<br>Landkre<br>Landkre                                  | n     |  |
| unkrufname:           Suche starten           Identifikation           HOL-LK-257 - F           HOL-LK-291 - F           HOL-LK-291 - F           HOL-TP-2 - F           HOL-RB-6 - F                                                                                                    | Modul<br>Modul<br>Florian Fahrzeuge<br>FL HOL Fahrzeuge<br>FLHOL Fahrzeuge<br>HOL99 Fahrzeuge<br>HOL9 Fahrzeuge                                      | Art<br>Einsatzleit- und M<br>Einsatzleit- und M<br>Einsatzleit- und M<br>Einsatzleit- und M<br>Einsatzleit- und M                       | Typ<br>ann sonstige ELW / MTW<br>ann KdoW<br>ann ELW 2<br>ann Pkw<br>Pkw                    | Inventarnummer | Kennun<br>Landkre<br>Landkre<br>Landkre<br>Landkre<br>Landkre                       | n     |  |
| unkrufname:<br>Suche starten /<br>Identifikation<br>HOL-LK-257 - F<br>HOL-LK-212 - F<br>HOL-LK-212 - F<br>HOL-RB-6 - F<br>HOL-RB-6 - F                                                                                                    | Modul<br>Modul<br>Elorian Fahrzeuge<br>ELHOL Fahrzeuge<br>HOL99 Fahrzeuge<br>HOL9 Fahrzeuge<br>HOL9 Fahrzeuge<br>HOL9 Fahrzeuge                      | Art<br>Einsatzleit- und M<br>Einsatzleit- und M<br>Einsatzleit- und M<br>Einsatzleit- und M<br>Einsatzleit- und M<br>Einsatzleit- und M | Typ<br>ann sonstige ELW / MTW<br>ann KdoW<br>ELW 2<br>ann Pkw<br>ann Pkw<br>Pkw             | Inventarnummer | Kennun<br>Landkre<br>Landkre<br>Landkre<br>Landkre<br>Landkre<br>Landkre            |       |  |
| Suche starten         /           Identifikation         Identifikation           HOL-LK-257 - F         Identifikation           HOL-LK-212 - F         Identifikation           HOL-LK-212 - F         Identifikation           HOL-LK-212 - F         Identifikation           HOL-LK-212 - F         Identifikation           HOL-RB-6 - F         Identifikation           HOL-RB-6 - F         Identifikation           HOL-RB-6 - F         Identifikation | Modul<br>Modul<br>Florian Fahrzeuge<br>FLHOL Fahrzeuge<br>FLHOL Fahrzeuge<br>HOL99 Fahrzeuge<br>HOL9 Fahrzeuge<br>F_HOL Fahrzeuge<br>F_HOL Fahrzeuge | Art<br>Einsatzleit- und M<br>Einsatzleit- und M<br>Einsatzleit- und M<br>Einsatzleit- und M<br>Einsatzleit- und M<br>Einsatzleit- und M | Typ<br>ann sonstige ELW / MTW<br>ann KdoW<br>eLW 2<br>ann Pkw<br>ann Pkw<br>ann Pkw<br>KdoW | Inventarnummer | Kennun<br>Landkre<br>Landkre<br>Landkre<br>Landkre<br>Landkre<br>Landkre<br>Landkre | n     |  |

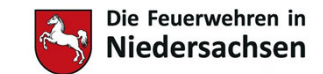

## Auswahl von weiterem Personal

Über den Reiter Personen ٠ Suche/Bericht Brandschutzerziehung Dienstbuch Dienstplan können weitere Personen Neuer Bericht Bearbeiten beenden vorheriae Se Brandschutzerziehung Historie hinzugefügt werden. Personen Geräte Personenschäden Pressehericht Abschluss Material Wetter Den Personen können Neuer Eintra ٠ Besuch i.d FW Tätigkeit Durchführen Neue Einhe Tätigkeiten zugewiesen Person Kstpfl Tätigkeit Zeiten Gebührenschlüsse werden. Besuch i.d FW 04.12.2022 10:00 - 04.12.2022 16:00 Nein Muster, Maxi 04 12 2022 10:00 - 04 12 2022 16:00 Nein Durchführung 1 Des weiteren besteht die ٠ Muster.Fritz 04.12.2022 10:00 - 04.12.2022 16:00 Durchführung 1 Nein Muster, Maxi Möglichkeit, für die Besuch i.d FW 04.12.2022 10:00 - 04.12.2022 16:00 Nein Muster, August durchführenden Personen Verdienstausfall-Kostenpflicht Ja 🗸 🗸 bescheinigungen zu erstellen Alle Vorgänge • oder ihre Tätigkeit als Verdienstausfallbescheinigung mit Zeite Kostenpflicht Durchführen kostenpflichtig zu d FW 04.12 Tätigkeit rung 1 04.12 abschließen kennzeichnen. Personen entfernen eitung ung/Erstgesp... 03.12 Main Resuch i d FW 1 1

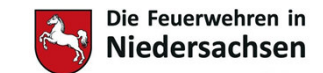

### Auswahl von Fahrzeugen

- Sollte der Reiter Fahrzeuge orange sein, müssen hier noch Zeiten nachgetragen werden. Diese werden normalerweise von der Seite Eröffnung übernommen, dazu müssen sie allerdings bereit beim Erfassen der Fahrzeuge als Beginn und Ende eingepflegt sein.
- Außerdem können hier auch die Zeiten geändert werden.
- Es reicht aus, die Zeitenfelder wie hier markiert als Beginn und Ende einzutragen.
- Unter neuer Eintrag können auch hier weitere Fahrzeuge hinzugefügt werden

| Neuer Bericht                            | öschen | Drucken        | ۹.   |              |                  | vorhei        | ige Seite B  | learbeiten beer | nden | nächste Se   | ite    |       |        |         |           | Bericht sperren |
|------------------------------------------|--------|----------------|------|--------------|------------------|---------------|--------------|-----------------|------|--------------|--------|-------|--------|---------|-----------|-----------------|
| Brandschutzerziehung Histo               | rie    |                |      |              |                  |               |              |                 |      |              |        |       |        |         |           |                 |
| Eröffnung Fahrzeuge Pers                 | onen G | eräte Material | Wett | er Personens | chäden Pressebe  | cht Abschluss |              |                 |      |              |        |       |        |         |           |                 |
|                                          |        |                |      |              |                  |               |              |                 |      |              |        |       |        |         |           |                 |
| Neuer Eintrag                            |        |                |      |              |                  |               |              |                 |      |              |        |       |        |         |           |                 |
|                                          |        |                |      |              |                  |               |              |                 |      |              |        |       |        |         |           |                 |
| Fahrzeug                                 | Bes.   | Ausrücken (3)  |      |              | Eintreffen E-Ste | le (4)        | Rückfahrt (1 | )               |      | Ankunft Wach | ie (2) |       | Gef.km | Kstpfl. |           |                 |
| 1. HOL-RB-6 - F_HOL 99-02-2 -<br>1/0/0   | 0:0    | 03.12.2022     | i    | 12:33        | [                | 1             |              | <b></b>         |      | 03.12.2022   | i      | 13:00 | 11     |         | <b>-×</b> |                 |
| 2. HOL-LK-257 - Florian HOL 80<br>19-2   | 0:0    | 04.12.2022     |      | 11:00        |                  | <b>i</b>      |              |                 |      | 04.12.2022   | i      | 15:00 | 3      |         | <b>-x</b> |                 |
| 3. HOL-LK-991 - FL HOL 80-10-<br>- 1/0/0 | 0:0    | 04.12.2022     | i    | 11:00        |                  | 1             |              | <b>iii</b>      |      | 04.12.2022   | i      | 15:00 | 3      |         | <b>.</b>  |                 |

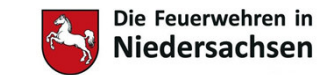

# Bericht abschließen

- Unter dem Reiter Abschluss soll ein Kurzbericht gegeben werden.
- Ebenso können z.B. Mängel wie defekte oder fehlende Ausrüstung eingetragen werden.
- Der Verfasser sollte eingetragen werden wenn dieser vom Benutzer abweicht.
- Die Bearbeitung des Berichtes wird mit dem Knopf Bearbeiten Beenden geschlossen. Dieses kann jederzeit für eine Weiterbearbeitung geändert werden.

| Suche/Bericht Br               | andschutzerz | tiehung Die     | enstbuch   | Dienstplan      |               |              |                |            |             |
|--------------------------------|--------------|-----------------|------------|-----------------|---------------|--------------|----------------|------------|-------------|
| Neuer Berich                   | Löschen      | Drucken         | - <b>7</b> |                 |               | vorherige Se | ite Bearbeiten | beenden nä | chste Seite |
| Eröffnung Fahrzeug             | Personen     | Geräte Material | Wetter     | Personenschäden | Pressebericht | Abschluss    |                |            |             |
| Besondere<br>Vorkommnisse oder |              |                 |            |                 |               |              |                |            |             |
| Mängel:                        |              |                 |            |                 |               |              |                |            |             |
|                                |              |                 |            |                 |               |              |                | 1.         |             |
| Kurzbericht:                   |              |                 |            |                 |               |              |                |            |             |
|                                |              |                 |            |                 |               |              |                |            |             |
|                                |              |                 |            |                 |               |              |                | 1.         |             |
| Einsatzleiter:                 |              |                 |            |                 | Verfasser:    |              |                |            |             |

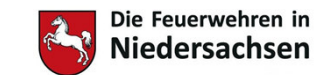

# Bericht drucken und sperren

- Nachdem alle Eintragungen ٠ erledigt sind, kann ein Bericht wenn nötig ausgedruckt werden.
- Zum Abschluss muss der Bericht gesperrt werden.
- Durch das Sperren werden
  - die Zeiten der Personen in deren Kartei (Stundennachweis) übernommen.
  - die Nutzung der Fahrzeuge ebenfalls gebucht.

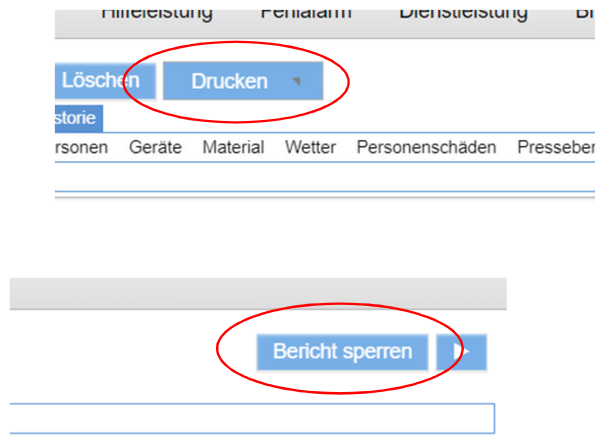

DI

| Bericht                                                                                                    |                                                                 |              |              |                                       | Sar         | ntgeme                | feuerweitr<br>inde Ber                     | vern 🧧                                                                    |
|----------------------------------------------------------------------------------------------------|-----------------------------------------------------------------|--------------|--------------|---------------------------------------|-------------|-----------------------|--------------------------------------------|---------------------------------------------------------------------------|
| Brandsch                                                                                                    | utzerz                                                          | iehung       | 9            |                                       |             |                       |                                            |                                                                           |
| Eröffnung                                                                                                    |                                                                 | _            |              |                                       |             |                       |                                            |                                                                           |
| Organization                                                                                                    | Laborh                                                          | OF           |              |                                       |             |                       |                                            |                                                                           |
| Berichtsnummer                                                                                                    | 2022 - 3                                                        | Ur           |              |                                       |             |                       |                                            |                                                                           |
| Beginn                                                                                                    | 03.12.20                                                        | 22 12:33     |              | Ende                                  | 04.12       | 2.2022 1              | 6:00                                       |                                                                           |
| Schulungsart                                                                                                    | Brandso                                                         | hutzerziehu  | ng           |                                       |             |                       |                                            |                                                                           |
| Kostenpflichtig                                                                                                    | Nein                                                            |              |              |                                       |             |                       |                                            |                                                                           |
|                                                                                                    |                                                                 |              |              | Objection of Mark                     |             | -                     |                                            |                                                                           |
| Objektname                                                                                                    |                                                                 |              |              | oujekian Ki                           | ndergafte   |                       |                                            |                                                                           |
| Straße                                                                                                    |                                                                 |              |              | Hausnummer                            |             |                       |                                            |                                                                           |
| PLZ                                                                                                    |                                                                 |              |              | Ort                                   |             |                       |                                            |                                                                           |
|                                                                                                    |                                                                 |              |              | Ortsteil                              |             |                       |                                            |                                                                           |
| Ansprechpartner                                                                                                    |                                                                 |              |              | Telefon                               |             |                       |                                            |                                                                           |
| Fax                                                                                                    |                                                                 |              |              | E-Mail                                |             |                       |                                            |                                                                           |
| Bemerkung                                                                                                    |                                                                 |              |              |                                       |             |                       |                                            |                                                                           |
| 1 Vorbereitung/Er                                                                                                    | stosspräch                                                      |              |              |                                       |             |                       |                                            |                                                                           |
| Datum                                                                                                    | Vo                                                              | n            | bis          | Dauer                                 |             | Anz. Te               | iln,                                       | Anz. BSE                                                                  |
| 03.12.2022                                                                                                    | 12                                                              | 33           | 13:00        | 00 Std. 27 Min.                       |             | 1                     |                                            | 1                                                                         |
| 2 Durab Elbaura                                                                                                    |                                                                 |              |              |                                       |             |                       |                                            |                                                                           |
| 2. Durchtunrung                                                                                                    | h.                                                              |              | bla          | 0                                     |             |                       | 1                                          | A                                                                         |
| Datum                                                                                                    | Va                                                              | n            | bis          | Dauer                                 |             | Anz. Te               | iln.                                       | Anz. BSE                                                                  |
| 04.12.2022                                                                                                    | 10                                                              | :00          | 16:00        | 06 Std. 00 Min.                       |             | 22                    |                                            | 1                                                                         |
| 3. Besuch in der F                                                                                                    | euerwehr                                                        |              |              | · · · · · · · · · · · · · · · · · · · |             |                       |                                            |                                                                           |
| Datum                                                                                                    | Vo                                                              | n            | bis          | Dauer                                 |             | Anz. Te               | iln.                                       | Anz. BSE                                                                  |
| 04.12.2022                                                                                                    | 11                                                              | .00          | 15:00        | 04 Std. 00 Min.                       |             | 0                     |                                            | 3                                                                         |
| 4. Nachbereitung                                                                                                    |                                                                 |              |              |                                       |             |                       |                                            |                                                                           |
| -                                                                                                    | Vo                                                              | n            | bis          | Dauer                                 |             | Anz. Te               | iln.                                       | Anz. BSE                                                                  |
| Datum                                                                                                    |                                                                 |              |              |                                       |             | 0                     |                                            | 1                                                                         |
| Datum                                                                                                    |                                                                 |              |              |                                       |             | -                     |                                            | 2.                                                                        |
| Fahrzeuge                                                                                                    |                                                                 |              |              |                                       |             |                       |                                            |                                                                           |
| Fahrzeuge                                                                                                    |                                                                 |              |              |                                       | Besa        | tzung                 | Gef.km                                     | Koste                                                                     |
| Fahrzeuge<br>Ausrücken (3)                                                                                                    |                                                                 | Eintreffen I | E-Stelle (4) | Rückfahrt (1)                         | Besa        | tzung<br>Ank          | Gef.km                                     | Koste                                                                     |
| Fahrzeuge Ausrücken (3) HOL-RB-6 - F_HOL                                                                                                    | 99-02-2 - 1/0                                                   | Eintreffen t | E-Stelle (4) | Rückfahrt (1)                         | Besa<br>0:0 | tzung<br>Ank          | Gef.km                                     | Koste<br>che (2)<br>11 Nein                                               |
| Fahrzeuge<br>Fahrzeug<br>Ausrücken (3)<br>HOL-RB-6 - F_HOL<br>Sa., 03.12.2022                                                                              | 99-02-2 - 1/0<br>12:33                                          | Eintreffen B | E-Stelle (4) | Rückfahrt (1)                         | Besa<br>0:0 | Ank                   | Gef.km<br>unft Wat                         | Koste<br>che (2)<br>11 Nein<br>122 13:00                                  |
| Fahrzeuge<br>Fahrzeug<br>Ausrücken (3)<br>HOL-RB-6 - F_HOL<br>Sa., 03.12.2022<br>HOL-LK-991 - FL H                                                         | 99-02-2 - 1/0<br>12:33<br>OL 80-10-1 -                          | Eintreffen B | E-Stelle (4) | Rückfahrt (1)                         | 0:0         | Ank<br>So.,           | Gef.km<br>unft Was<br>04.12.20             | Koste<br>che (2)<br>11 Nein<br>122 13:00<br>3 Nein                        |
| Datum           Fahrzeug           Ausrücken (3)           HOL-RB-6 - F_HOL           Sa., 03.12 2022           HOL-K-991 - FL H           So., 04.12.2022 | 99-02-2 - 1/0<br>12:33<br>OL 80-10-1 -<br>11:00                 | Eintreffen B | E-Stelle (4) | Rückfahrt (1)                         | 0:0         | Ank<br>So.,           | Gef.km<br>unft Wat<br>04.12.20<br>04.12.20 | Koste<br>the (2)<br>11 Nein<br>122 13:00<br>3 Nein<br>122 15:00           |
| Datum<br>Fahrzeug<br>Ausrücken (3)<br>HOL-R& - F_HOL<br>Sa. 0.3.12.2022<br>HOL-LK-391 - FL H<br>So. 04.12.2022<br>HOL-LK-327 - Flori                       | 99-02-2 - 1/0<br>12:33<br>OL 80-10-1 -<br>11:00<br>an HOL 80-19 | Eintreffen B | E-Stelle (4) | Rückfahrt (1)                         | 0:0         | stzung<br>Ank<br>So., | Gef.km<br>unft Was<br>04.12.20<br>04.12.20 | Koste<br>che (2)<br>11 Nein<br>122 13:00<br>3 Nein<br>122 15:00<br>3 Nein |

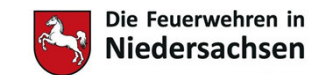

## Dienstbuch Brandschutzerziehung

- Auf die gleiche Weise können Dienstbuch-einträge erstellt werden:
  - zum Beispiel für
    - Treffen der Brandschutzerziehenden
    - Begleitung von Veranstaltungen durch Brandschutzerziehende
      - Laternenumzüge
      - Kindergartenfeste
      - Schulfeste
- Dadurch werden die hier aufgewendeten Stunden in die Statistik übernommen

| Dräger 🛜 🖻                                 | Landkreis Holzminden                                | 2                                         |
|--------------------------------------------|-----------------------------------------------------|-------------------------------------------|
| Suche/Bericht Bran                         | dschutzerziehung Dienstbuch Dienstplan              |                                           |
| Dienstbuch                                 |                                                     |                                           |
| Speichern Abbrech                          | len                                                 |                                           |
| Organisation:                              | Landkreis Holzminden                                |                                           |
| Abteilung:                                 | * Einsatzabteilung FF                               |                                           |
| Zug/Gruppe:                                |                                                     |                                           |
| Beginn:                                    | *                                                   | Ende:                                     |
| Dienstart:                                 | *                                                   | KatS-Ausbildung:                          |
| Thema:                                     | •                                                   | TrM-Ausbildung Teil 2:                    |
| Art:                                       |                                                     |                                           |
| Ebene:                                     | ortlich<br>Gemeinde<br>Kreis<br>Bezirk<br>Land/Bund | Kategorie: Dienstveranstr<br>Einsatzübung |
| Tagesveranstaltung:                        |                                                     |                                           |
| Ort der Dienstveranstaltung<br>Objektname: | (Einsatzübung                                       |                                           |
| Adresse<br>PLZ, Ort:                       |                                                     |                                           |
| Ortsteil:                                  |                                                     |                                           |
| Straße, Nr.:                               |                                                     |                                           |
| Bemerkung:                                 |                                                     |                                           |

Absender:

Datum: \_\_\_\_\_

Landesfeuerwehrverband Niedersachsen Bertastr. 5 30159 Hannover

| Rückmeldung b                                    | Dis 29.03 200 |
|--------------------------------------------------|---------------|
| Fax: 0511/886 112<br>E-Mail: k-stelle@lfy-nds.de |               |

### ANMELDEBOGEN "Dokumentation der BE und BA bei FeuerON"

Ich möchte an dem Online-Seminar am 04. April 2023 von 18:30 - 20:00 Uhr teilnehmen

| KFV/StFV/FV    |  |
|----------------|--|
| Name:          |  |
| Vorname:       |  |
| Straße:        |  |
| PLZ/Wohnort:   |  |
| Telefonnummer: |  |
| eMail:         |  |

Mit der Unterschrift willige ich ein, dass meine Daten aus dem vom LFV-NDS bereitgestellten Anmeldeformular für das Onlineseminar "Dokumentation der BE und BA bei FeuerON" durch den LFV-NDS, Landesgeschäftsstelle, Bertastraße 5, 30159 Hannover, erhoben, verarbeitet und gespeichert werden. Die Datenerhebung erfolgt durch den LFV-NDS ausschließlich zum Zweck der Anmeldung und Durchführung der o.a. Lehrgangsmaßnahme.

Unterschrift Vorsitzende/Vorsitzender des KFV/StFV/FV Unterschrift Teilnehmerin/Teilnehmer